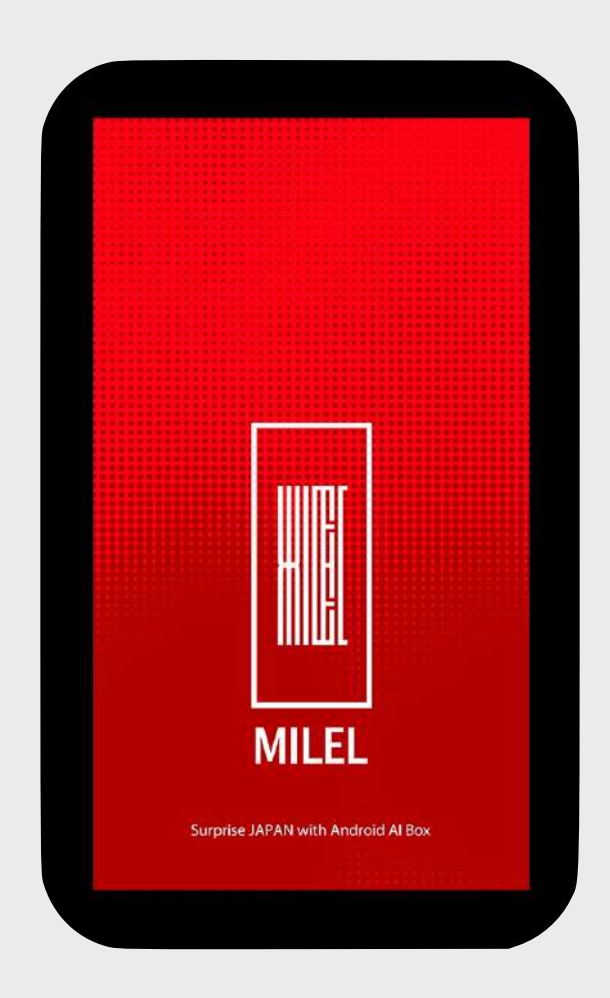

# **Quick Guide for MILEL**

運転中の操作・視聴は法律により禁じられています 安全運転を心掛けてください

### ③ 接続前の確認

(※ 下記に当てはまらない場合、①にお進みください)

#### ▲ 車両がApple Car PlayかAndroid Autoに対応していない場合

MILELを使用することができません。

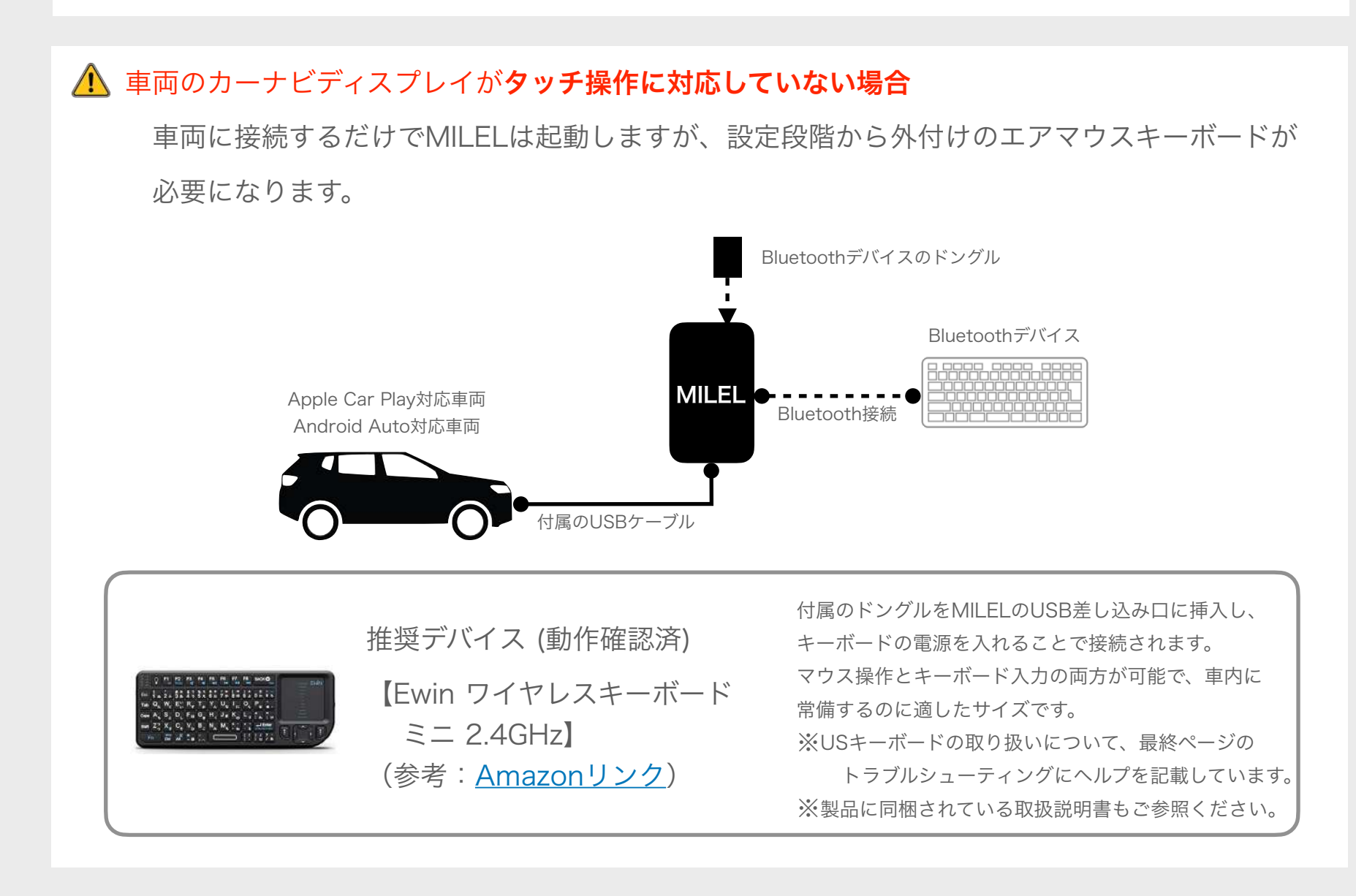

### ① MILELと車両の接続

接続はシンプル。Step2まで進むとすぐにMILELが起動します。

Step1Step2Step3レビローレビローレビローBluetoothキーボード

へ挿入

(タッチ操作対応車両は不要)

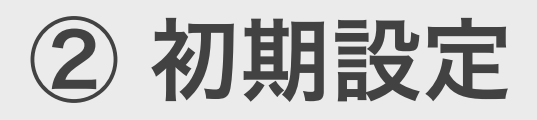

MILELの機能をお楽しみ頂くために、初期設定をしてください。

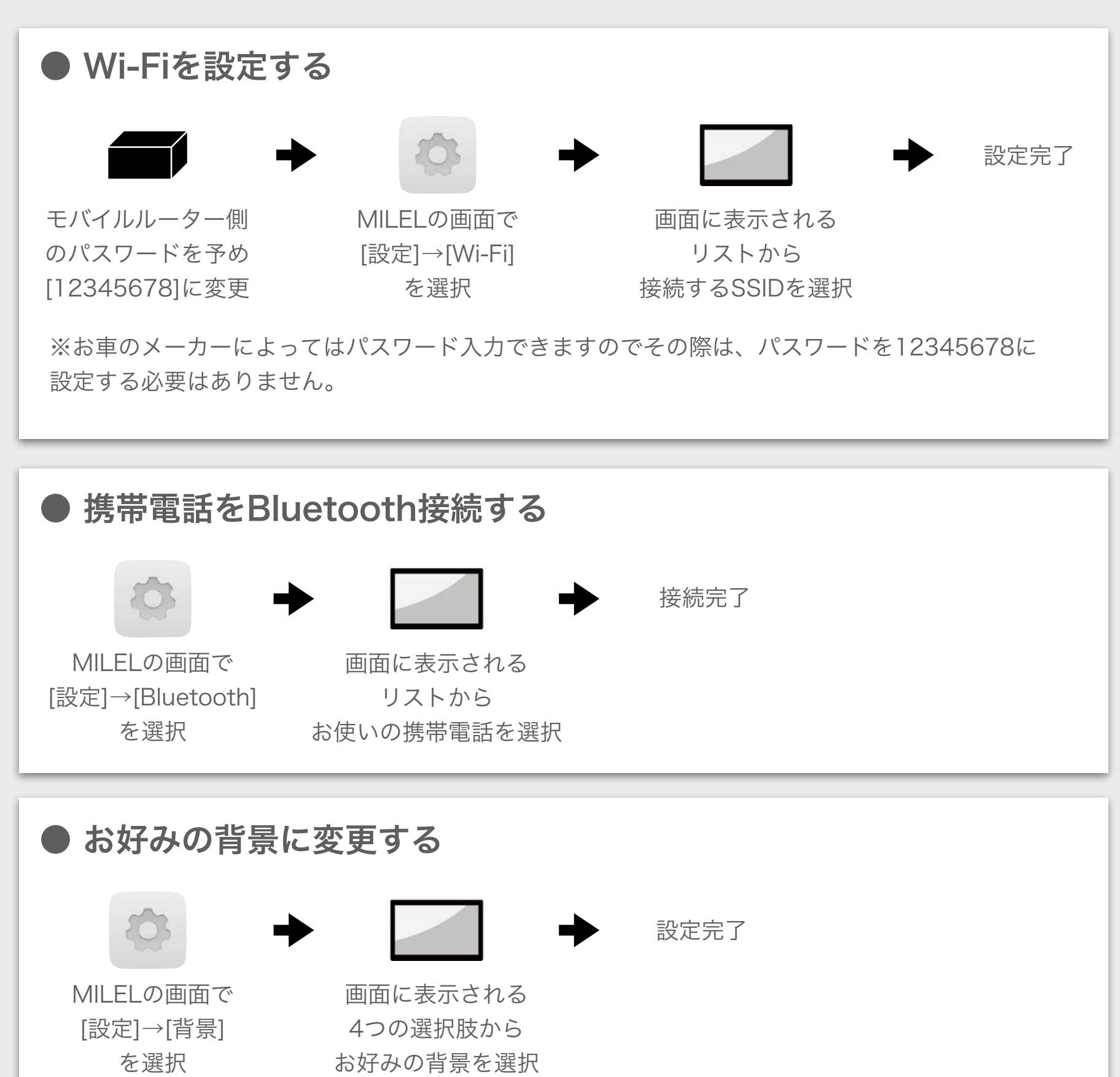

### ③ MILELの基本

以下をご理解いただくことで、MILELの機能を効果的にお楽しみいただけます。

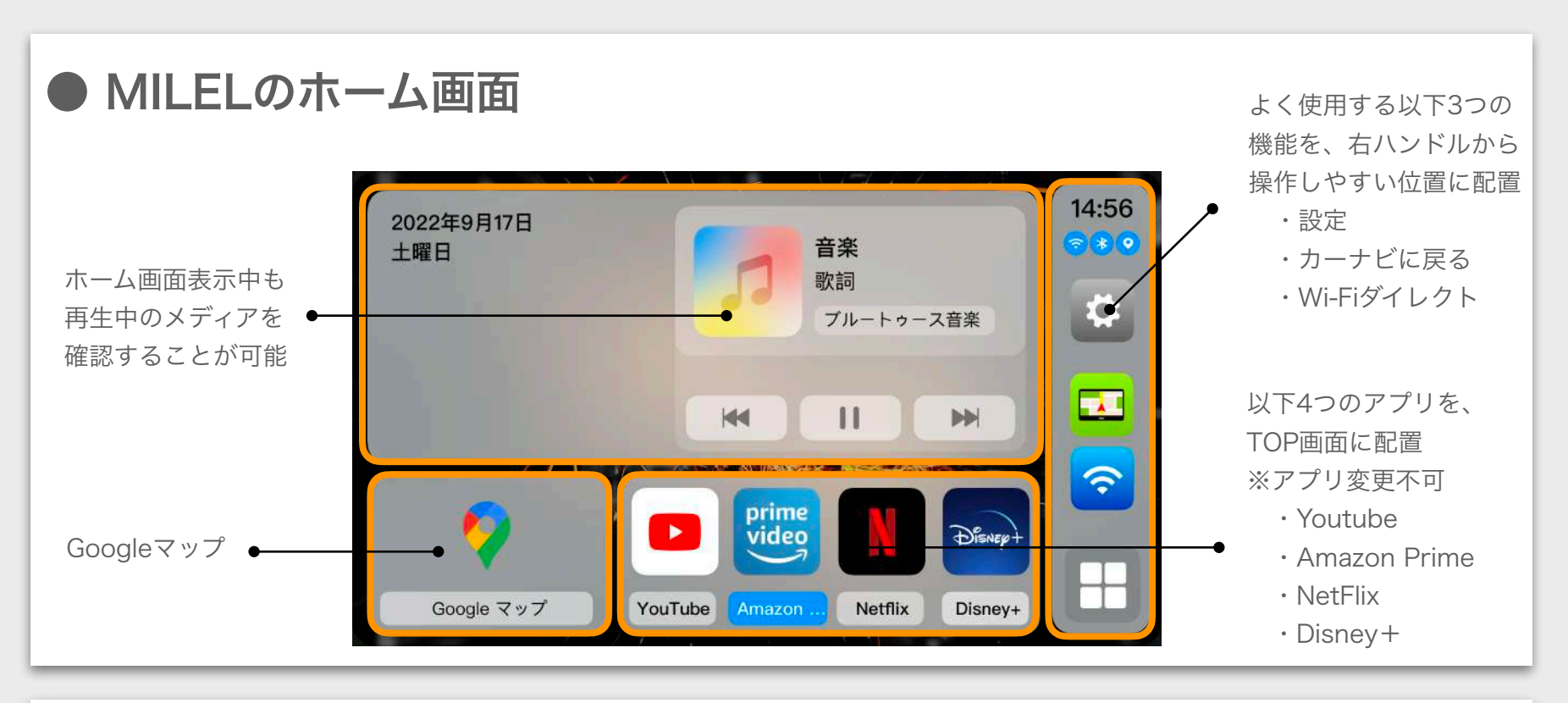

### ● 2画面表示の方法

任意のアプリを使用中に2画面表示は可能になります。(Home画面、設定画面などでは有効になりません) 助手席側に動画アプリ、運転手側にナビ画面などでご利用ください。

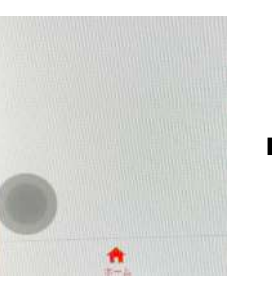

画面をタップして 左下の丸いボタン を表示させる

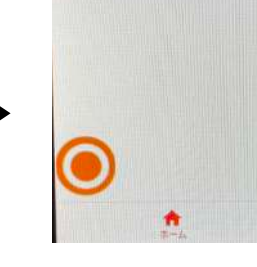

その丸いボタン を選択する

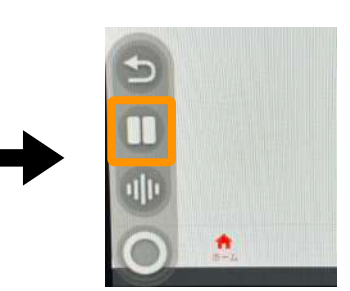

上から2つ目のアイコン を選択する

【その後画面をご覧ください】 1.現在使用中のアプリアイコンが 画面上部に出ますのでタップ 2.すぐ下に「分割画面」が出ます のでタップする 3.画面が2分割になります ※境目をスライドすることで画面 を3:7もしくは7:3にすることが可 能になります

### ● 後部座席モニターとの同期

タッチ操作可能なリアモニターをMILELと接続することで、後席からもMILELを操作することができます。 前席は車両メーカーナビ画面、後席は動画アプリ視聴が可能。タッチパネルでない場合、エアマウスの使用を推奨します。 MILEL推奨リアモニターが<u>MILELオンラインショップ</u>にてご予約可能です。

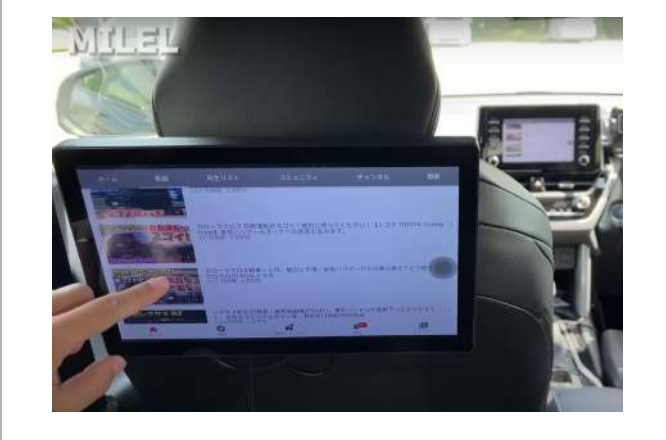

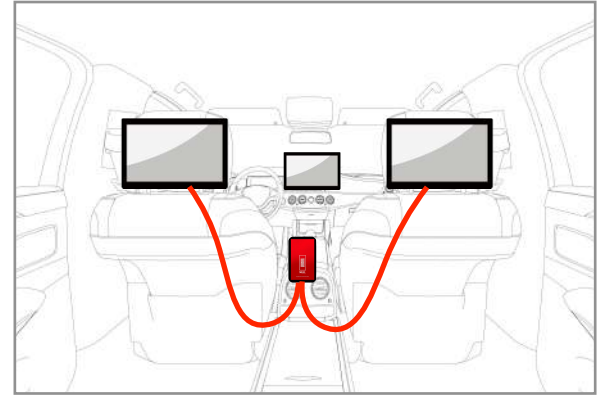

【接続イメージ】

- ・リアモニターの電源を確保
- ・MILELにHDMIケーブルを挿入
- ・リアが1画面であれば、直接ケーブルをモニターへ挿入

・リアが2画面であれば、HDMIの 分配器を使用して2つに分岐させ 各々のモニターへ挿入

## ④ 各アプリケーションの説明

工場出荷時にインストールされているアプリは以下の通りです。

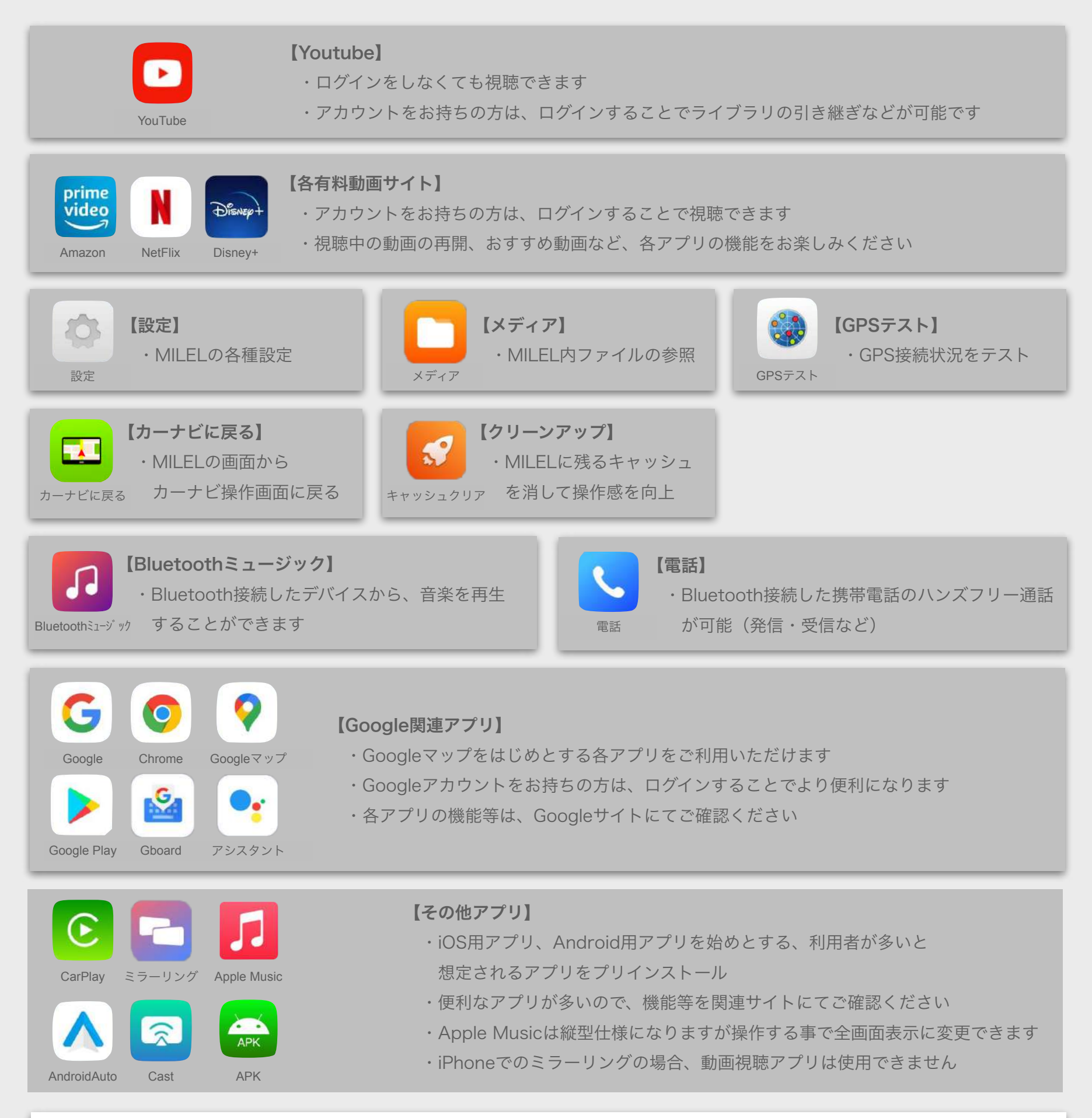

#### ※ 新たにアプリを追加する方法

GooglePlayから検索する方法と、ネット上のAPKストアからダウンロードしてUSBメモリに格納した後に MILELのUSB-Aに挿す事でインストールする事が可能です。

GooglePlayストアでご希望のアプリケーションが検索しても出てこない場合にAPKストアをご活用ください。

※ 一部のアプリケーションはAPKストア経由で入れてもMILELで起動しない場合がございます

## ⑤ トラブルシューティング

| トラブル                                               | 対処                                                                                                    |
|----------------------------------------------------|----------------------------------------------------------------------------------------------------|
|                                                    |                                                                                                    |
| 起動画面がループする                                         | 本体内部のプログラムが起動するまで起動動画は<br>ループする仕様ですのでそのままお待ちください                                                                                |
| 起動後のMILELの画面が拡大されている<br>あるいは2分割されている               | MILELからケーブルを一度抜き、再度差し込んで<br>再起動させてください                                                                                          |
| アプリが表示されない<br>あるいはオフラインと表示される                      | Wi-Fiの接続が切れている可能性があります<br>[設定]→[Wi-Fi]から接続を確認してください                                                                             |
| Googleマップの位置情報が正確ではない                              | 購入時のGoogleマップは内蔵GPSを使用しています<br>[設定]→[一般設定]→[GPS]から他のオプションを選んで<br>試してください<br>お車に車両メーカー純正ナビが付いている場合は車両GP<br>Sを選択してください            |
| MILELの動作が重い                                        | キャッシュをクリアすることで処理速度が改善されます<br>[クリーンアップ]を実行してください                                                                                 |
| Wi-FiルーターのパスワードをMILEL側に登録できないか                     | 車両メーカーによっては可能です。パスワード入力画面<br>が出る場合はご使用いただけます。できない場合は、<br>ルーター側の設定を[12345678]に変更してください                                           |
| Wi-Fiを常時接続できないか                                    | 恐れ入りますが、MILELの電源が落ちると、次に起動する<br>際には接続が切れてしまいます<br>HOME画面のWi-Fiダイレクトボタンから、簡単に接続を<br>復帰することができます                                  |
| Ewin ワイヤレスキーボードミニ 2.4GHzを購入<br>したが、キーボード入力がうまくいかない | USキーボード企画のため、キー入力がズレてしまいます<br>以下をご参照ください<br>$@(アットマーク) \leftarrow [Shift]+[2]$<br>Del(バックスペース) $\leftarrow [Fn]+[Del]$<br>※随時更新 |
| 本体がとても熱くなり、使用中のアプリが落ちる                             | ケーブルを外して常温に戻ってから使用を再開してくだ<br>さい<br>MILELの動作温度は-40度~70度ですが夏の車内は50度<br>を超えますので本体はすぐに70度を超える場合がござい<br>ますのでご注意ください                  |

### ⑤ トラブルシューティング

| トラブル                                                                                     | 対処                                                                        |
|------------------------------------------------------------------------------------------|---------------------------------------------------------------------------|
|                                                                                          |                                                                           |
| 音量調整ができない                                                                                | アップデート情報をBLOGに掲載してありますのでダウ<br>ンロードしてMILELにインストールしてください                    |
| PCがなくてアップデートができない                                                                        | PCやUSBメモリがない場合はアップデートを行うことは<br>できませんのでご自身でご用意ください                         |
| 入らないアプリがある                                                                               | 車両によってインストールできないアプリがあります<br>Hulu、カーナビタイム、TVer、dアニメは現在インス<br>トール不可となっております |
| テレビキャンセラーなしでも大丈夫ですか                                                                      | MILELにはテレビキャンセラーは一切関係しませんので<br>そのままお使いいただけます                              |
| Googleマップを3D(運転)モードにしたい                                                                  | 「ナビを開始する」を押した時点で3D(運転)モードに<br>なります<br>目的地を設定しない状態で3D(運転)モードにする事は<br>できません |
| Googleマップのピンチイン、アウトができない                                                                 | GoogleMapの仕様変更が原因なので、マップ画面をダ<br>ブルタップしてそのまま上下にスライドすると拡大、縮<br>小ができます       |
| デフォルトアプリで消したいアプリがある                                                                      | 設定からエンジニアリングモードを選択してパスワード<br>に「1106」を入力すると表示、非表示を切り替える<br>事ができます          |
| 追加したアプリを削除したい                                                                            | APKアプリを立ち上げるとアンインストールが可能にな<br>ります                                         |
| MILELを挿しても起動しません                                                                         | レクサスRXの場合は二股ケーブルのご使用をお試しくだ<br>さい                                          |
| AppleCarPlayに対応しているのに動きません                                                               | BMW生産の場合やメーカー純正カーナビでない場合、<br>正常に動作しない場合がありますのでご注意ください                     |
| ホーム画面のYouTubeをタップすると[already deleted]<br>と表示されて起動しませんがGooglePlayからYouTubeを<br>検索すると起動します | 恐れ入りますが、設定からリセットを選択してMILELを<br>初期化してください                                  |

**⑤ トラブルシューティング** 

| トラブル                                               | 対処                                                                                                    |
|----------------------------------------------------|----------------------------------------------------------------------------------------------------|
| iPhoneでのミラーリング時、YouTube広告表示が始ま<br>った後に動画が最初に戻ってしまう | AndroidスマホでのミラーリングでYouTube再生は<br>問題は生じませんが、iPhoneの場合はApple社の仕様<br>により制限されています。YouTubeアプリでの視聴を<br>してください |
| 二股ケーブルはどれを購入すればいいのですが                              | こちらの製品を推奨しています。<br><u>Amazonリンクはこちら</u>                                                                 |
| NetFlixの更新を促されるが更新ができない                            | 設定→エンジニアリングモード→1106入力→<br>白いNetFlixアプリを表示オフ→表示オンをしてください<br>問題が解決しない場合はLINEにてお問合せください                    |
| ホーム画面の動画アプリの変更はできないか                               | 恐れ入りますが、ホーム画面の4つの動画アプリは<br>変更する事ができません<br>その他のアプリはエンジニアリングモードに1106を<br>入力して表示、非表示を切り替えます                |
|                                                    |                                                                                                    |
| アップデートURLはどこにありますか                                 | 施工事例/BLOGの <u>こちらの記事</u> を参照してください<br>この製品についてで末尾が0630になっている場合は<br>リセットでも同じ効果となります                      |

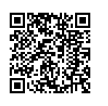

@milel をID検索

MILELに関するお問い合わせ先

MILEL公式LINE

U